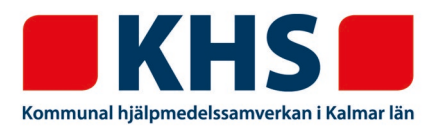

## INVENTERA ARTIKLAR I BUFFERTFÖRRÅD

## Inventering av enstaka artiklar i webSESAM

Det kan ibland vara nödvändigt att behöva inventera ett saldo på en artikel i webSESAM. Ex. det finns en artikel fysiskt på er buffert men det finns inget saldo på den i webSESAM och för att den ska kunna förskrivas utan att få minussaldo så kan ni inventera in den i saldot. Man kan även behöva justera saldot av andra anledningar. Det kan också vara så att lagersaldot är för högt mot vad som finns fysiskt men tänk på att hjälpmedlet kan vara plockat fysiskt men man inte har registrerat det i webSESAM än så var inte för snabba med att "rätta till" ett saldo.

Klicka på "Sök artikel" i navigeringen till höger

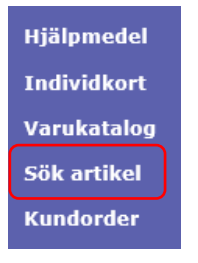

Skriv in artikelnumret på det hjälpmedel du vill inventera – "Sök"

| <u>A</u> rtikel        | 32695               |
|------------------------|---------------------|
| <u>L</u> ev. artikelnr |                     |
| <u>B</u> enämning      |                     |
| Produktnamn            |                     |
| Leve <u>r</u> antör    | Alla leverantörer   |
| ISO-kod                | Alla ISO-koder      |
| Ar <u>t</u> ikeltyp    | Alla artikeltyper 🗸 |
| Sök                    |                     |

Här får du upp artikeldetaljer och om artikeln är aktiv på er buffert så finns det en inventeringslänk under "Tillgängligt saldo"

| Tillgängligt saldo | Lager                | Inventera lager          |
|--------------------|----------------------|--------------------------|
| 0                  | 100 Kalmar KHS lager |                          |
| 18                 | 881 Nybro Kommun     | <u>Utför inventering</u> |

Klicka på "Utför inventering"

| Artikel               | 32695 Toalettstolsförhöjning StaplaLätt fristående inkl sits |
|-----------------------|--------------------------------------------------------------|
| Lager                 | 881 Nybro Kommun                                             |
| Säkerhetslager        | 0                                                            |
| Tillgängligt saldo    | 18                                                           |
| Lagersaldo            | 18                                                           |
| Inventerat lagersaldo | 20 ×                                                         |
|                       |                                                              |
| Verkställ Avbryt      |                                                              |

Skriv in det antal som finns fysiskt på buffert och klicka på "Verkställ"

Här ser du nu det nya aktuella tillgängliga saldot.